# **bitFlyer**

### アカウント作成

#### 注意事項

※パソコンからの開設作業となります

# **bitFlyer**

### アカウント作成

下記URLにアクセス

https://bitflyer.jp/

アカウント開設を行います

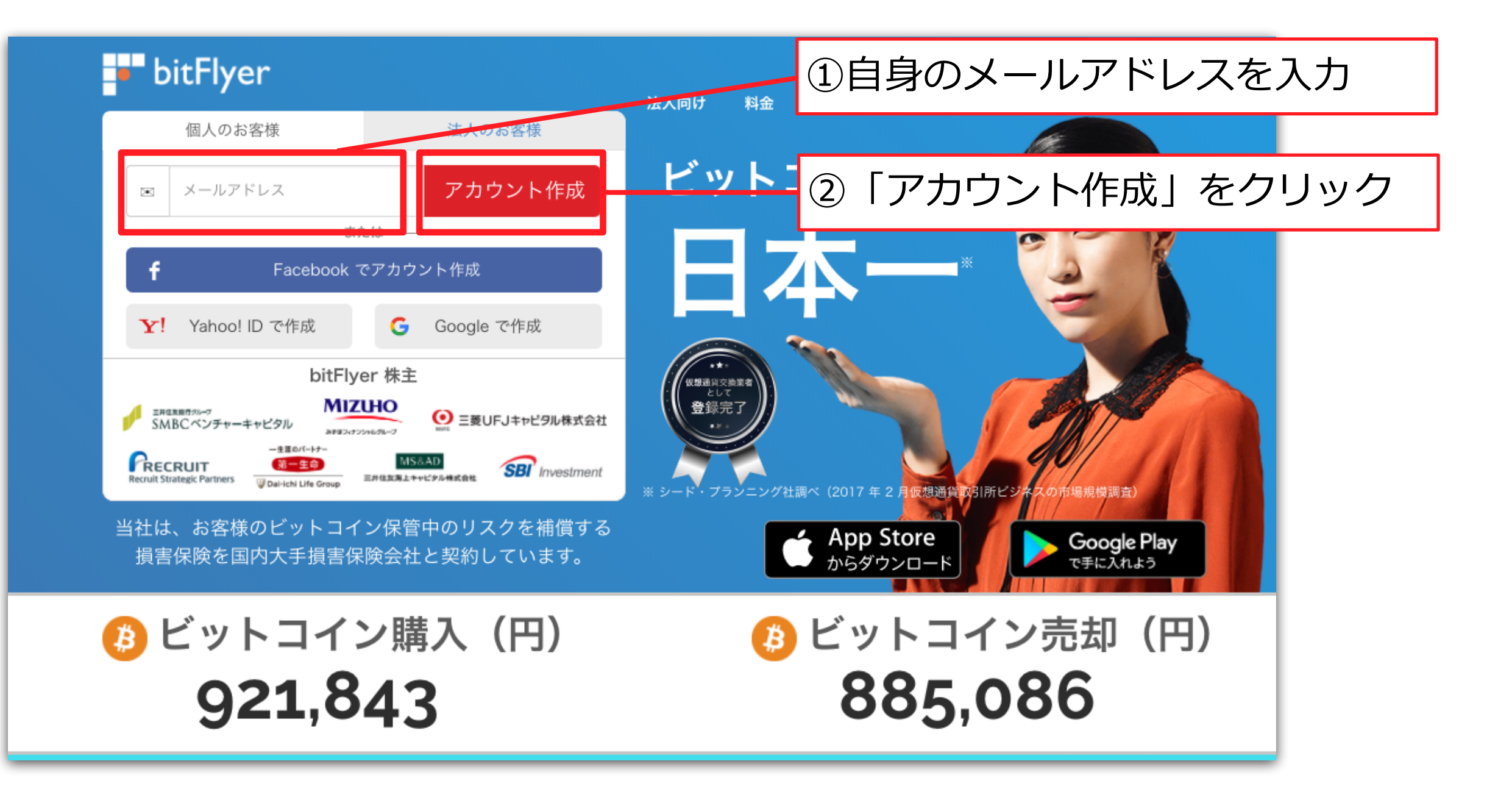

#### 上記の指示に従ってください

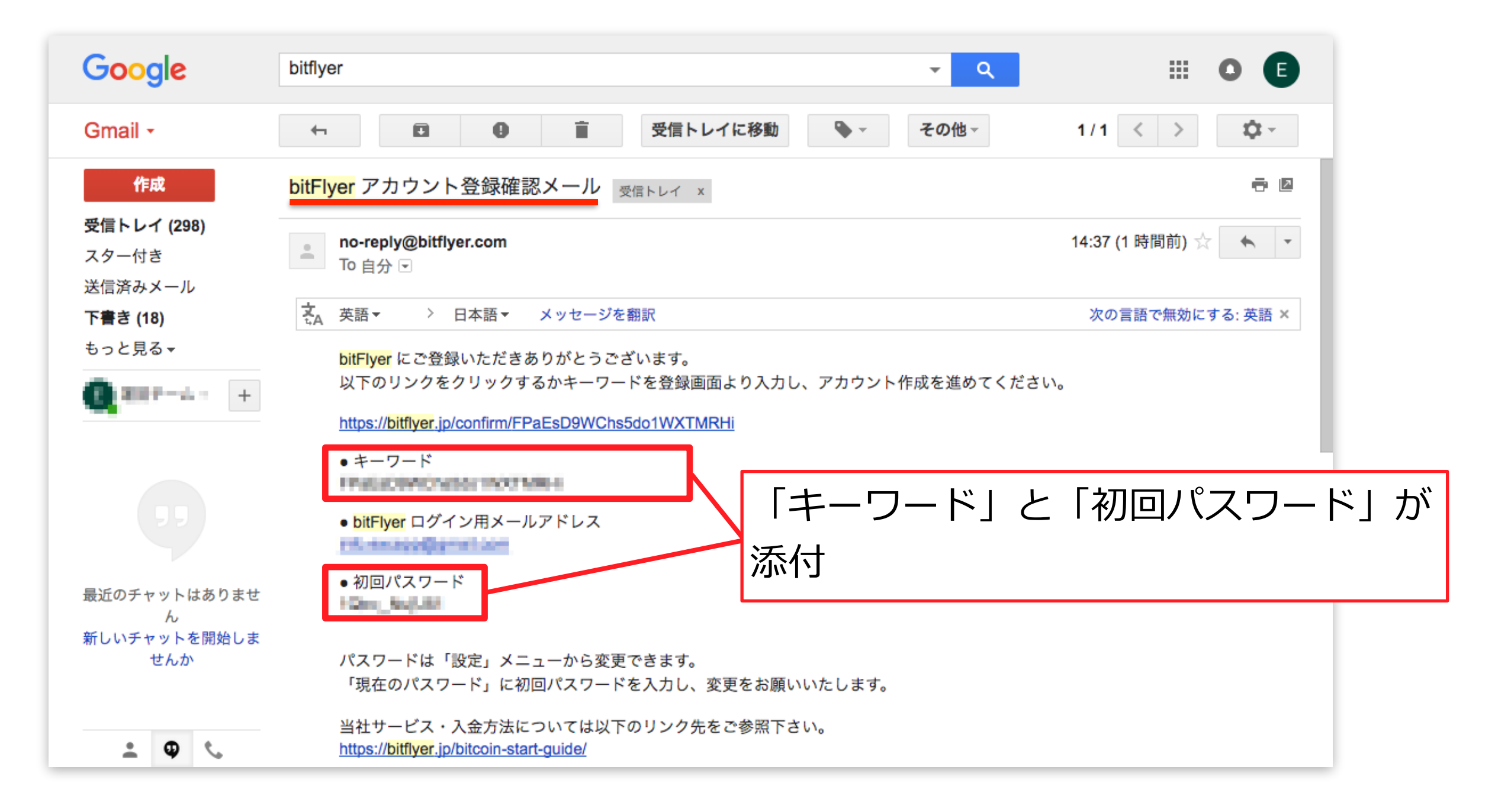

bitFlyerより確認メールが届きます

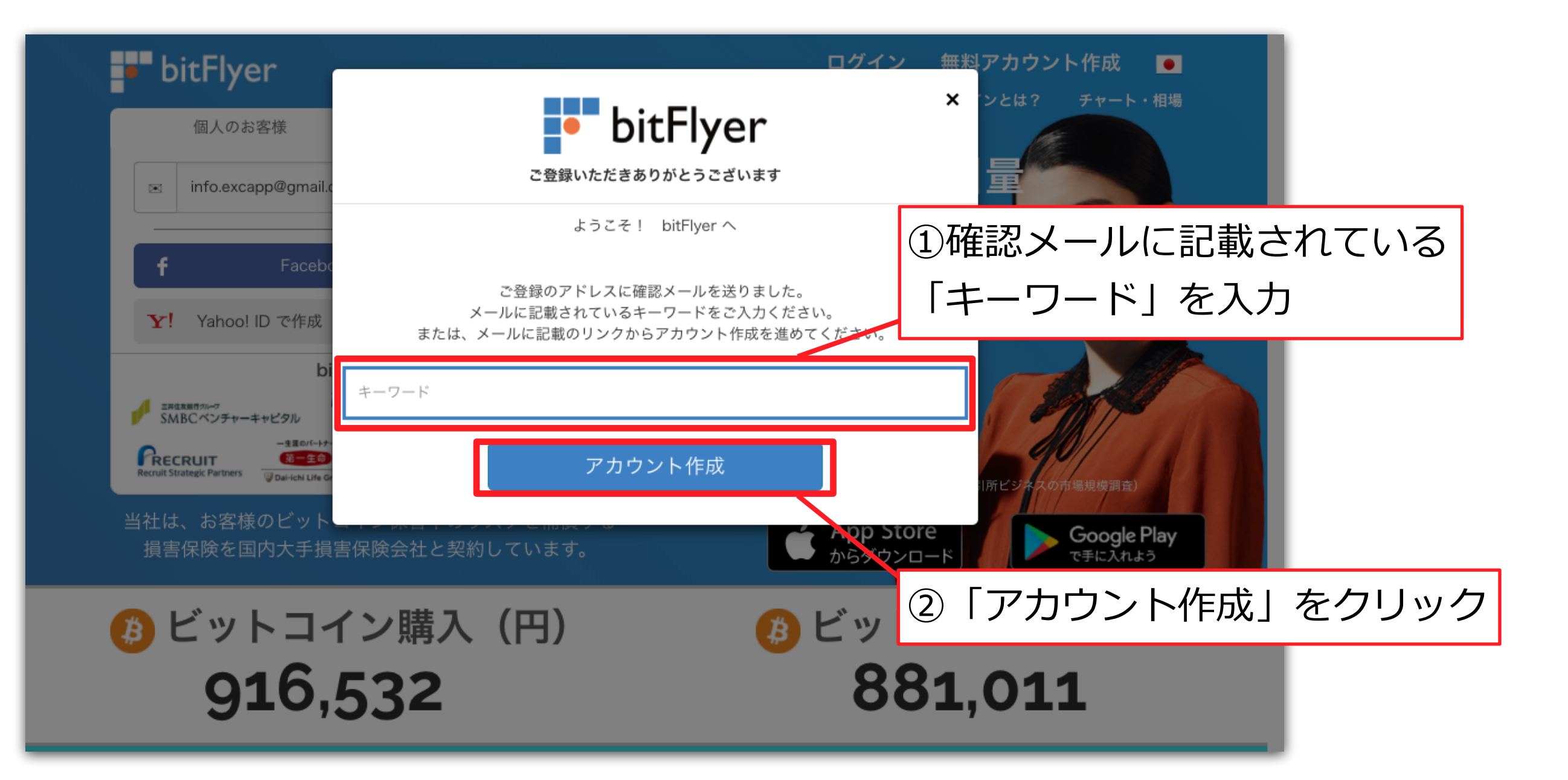

#### 上記の指示に従ってください

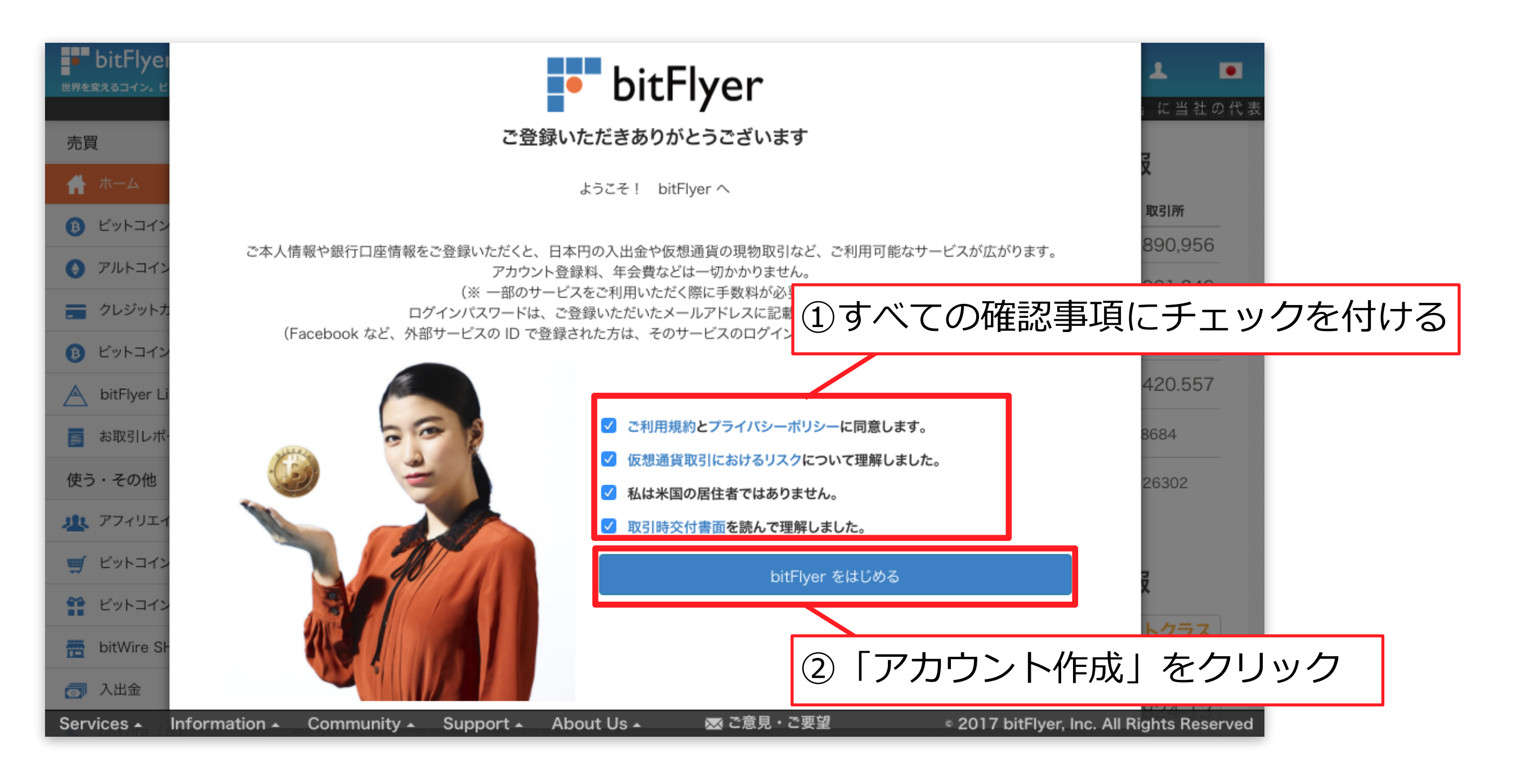

#### 上記の指示に従ってください

|                        | ・フライヤー                                    |                    | 何     | 晒格(BTC/JPY):<br>š高(BTC): <b>0.0</b> | 900,083 円<br>0000000 BTC 豸 | 浅高(JPY): 0 円   | ]                | 1              |
|------------------------|-------------------------------------------|--------------------|-------|-------------------------------------|----------------------------|----------------|------------------|----------------|
| ●                      | サボート時間は平日                                 | 9:00 = 1<br>前日比 +0 | 3     |                                     |                            | -ד <b>ו</b> ו. | -ケット情            | 報              |
| ☆ ホーム ③ ビットコイン販売所      |                                           | 数量                 | 使用可能  | 価格                                  | 日本円換算                      |                | 販売所              | 取引所            |
|                        | 総資産                                       |                    |       |                                     | -                          | 価格             | 900,083          | 891,950        |
| アルトコイン販売所              | ¥ JPY 資産                                  | -                  | -     | -                                   | -                          | 24 時間最<br>高値   | 910,310          | 901,249        |
| クレジットカードで買う            | BTC 資産                                    | -                  | -     | 900,083                             | -                          | 24 時間最         | 871 675          | 866 258        |
| 🚯 ビットコイン取引所            | SETH 資産                                   | -                  | -     | 40,189                              | -                          | 安値             | 0/1,0/0          | 000,200        |
| A bitFlyer Lightning   | SETC 資産                                   | -                  | -     | 2,041                               | -                          | 24 時间取<br>引量   | 216.676          | 11,395.746     |
| ■ お取引レポート              | LTC 資產                                    | -                  | -     | 8,558                               | -                          | 24 時間取<br>引量合計 | 11,612.42        | 197347         |
| 使う・その他                 | BCH 資産                                    | -                  | -     | 133,937                             | -                          | 直近1週間          | 155,791.42439512 |                |
| 北 アフィリエイト              | 🐼 MONA 資産                                 | -                  | -     | 338.711                             | -                          | 取引量            |                  |                |
| 🛒 ビットコインをつかう           | 🏝 🛆 昌 桂 曲                                 |                    |       |                                     |                            |                | っつってた            | 志居             |
| 😭 ビットコインをもらう           | ☆ 云貝付央                                    | 詳しくはこちら            | 16    |                                     |                            |                | アノノト消            | ŦIX            |
| itWire SHOP            | 1,0 0 0,0 0 0                             | 人 小語語              | Ref W | キャンペーン開催                            | 現物・区質業月間総額的                | ★ アカウン         | ットクラス ウォレ        | <b>/ットクラス</b>  |
| ── 入出金                 | カウントダウンキャング                               |                    |       |                                     |                            | よ<br>アカウ<br>ント | BF10-2251        | -7824-13       |
| Services - Information | n 🔺 Community 🔺 Support 🔺 About Us 🔺 🔤 ご意 |                    |       | ▼ ご意見・                              | · ご要望                      | ° 2017 bitF    | lyer, Inc. All R | ights Reserved |

登録が完了すると、ホーム画面に移動します。

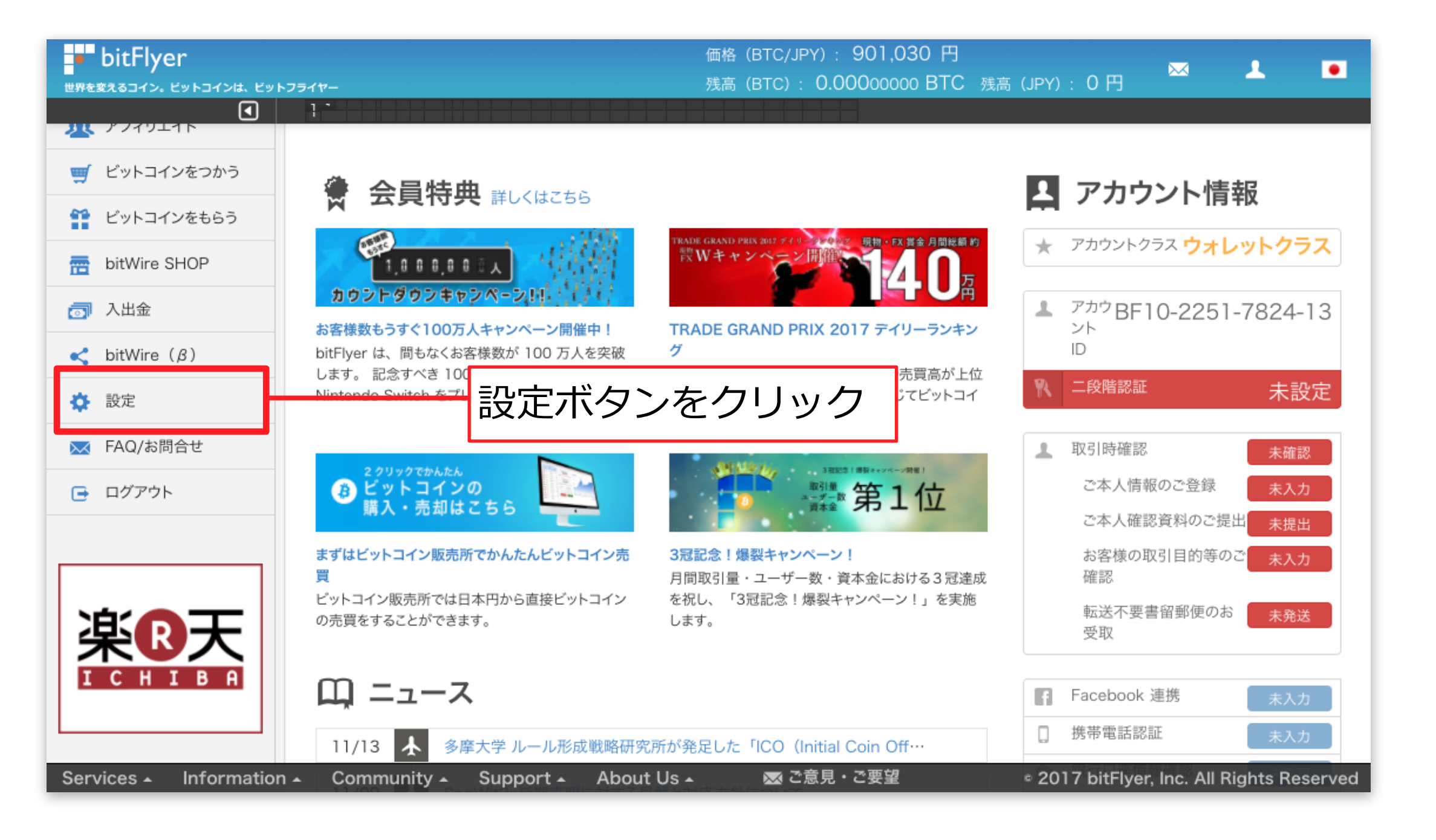

パスワードを設定します

| bitFlyer               | 価格 (BTC/JPY): 900,478 円<br>発亮 (BTC)・ 0.0000000 BTC、発亮(IPY)・ 0.円 🔤 💄 💽                               |
|------------------------|----------------------------------------------------------------------------------------------------|
|                        | サポート時間は平日 9:00 = 19:00                                                                              |
| 売買                     | ● 設定                                                                                                |
| 👫 ホーム                  |                                                                                                    |
| 🚯 ビットコイン販売所            | ログイン履歴及び IP アドレス                                                                                    |
| ● アルトコイン販売所            | bitFlyer アカウントご登録内容                                                                                 |
| クレジットカードで買う            | 外部ビットコインアドレスの編集                                                                                     |
| 🚯 ビットコイン取引所            | パネヮード変更                                                                                             |
| A bitFlyer Lightning   | セキュリティ設定                                                                                            |
| 藚 お取引レポート              | 言語・サウンド設定                                                                                           |
| 使う・その他                 | 今回 IP アドレス 2017/11/20 14:10:19 (180.57.215.92) p5076092-ipngn2903marunouchi.tokyo.ocn.ne.jp (Japan) |
| <u>北</u> アフィリエイト       | 過去の履歴を見る                                                                                            |
| ゙ ビットコインをつかう           |                                                                                                    |
| 😭 ビットコインをもらう           |                                                                                                    |
| itWire SHOP            |                                                                                                    |
| ⑦ 入出金                  |                                                                                                    |
| Services - Information | n 🔺 Community 🖌 Support 🔺 About Us 🔺 🛛 🐼 ご意見・ご要望 👘 2017 bitFlyer, Inc. All Rights Reserved          |

上記の指示に従ってください

| bitFlyer               | 価格 (BTC/JPY): 899,950 円<br>建高 (BTC): 0,0000000 BTC, 建高 (JPY): 0 円                              |
|------------------------|------------------------------------------------------------------------------------------------|
|                        | 11/13 多摩大学 ルール形成戦略研究所が発足した「ICO(Initial Coin Offering)ビジネス研究会」/*                                |
| (1) ビットコイン取引所          | パスワード変更                                                                                        |
| bitFlyer Lightning     | セキュリティ設定                                                                                       |
| ■ お取引レポート              | 言語・サウンド設定                                                                                      |
| 使う・その他                 | ・ お客様が安全に bitFlyer をご利用いただくために、十分な強度のパスワードをご設定ください。<br>・ パスワードは 9 文字以上 100 文字以下にしてください         |
| 北 アフィリエイト              | ・よく使われる文字列「1234」「asdf」「1980」などは1文字としてカウントします。<br>・アルファベット小文字・アルファベット大文字・数字・記号の合た号任2番類を予使用ください。 |
| 🛒 ビットコインをつかう           | ・ 他社サービスと同じパスワードを設定しないでください。① 確認メールに記載されている                                                    |
| 😭 ビットコインをもらう           |                                                                                                |
| itWire SHOP            |                                                                                                |
| ⑦ 入出金                  | 新しいパスワード                                                                                       |
| <pre>ditWire (β)</pre> |                                                                                                |
| 🏟 設定                   | 新しいパスワードをもうー度入力してくださ ②ご自身のパスワードを設定してください                                                       |
| 🗙 FAQ/お問合せ             |                                                                                                |
| 🕞 ログアウト                | → パスワード変更                                                                                      |
| Comisso laformati      |                                                                                                |
| Services - Information | ▲ Community ▲ Support ▲ About US ▲ 國ご思見・ご安聖 © 2017 bit-lyer, Inc. All Rights Reserved          |

上記の指示に従ってください

| bitFlyer              | 価格 (BTC/JPY): 899,830 円                                                                                                    |
|-----------------------|----------------------------------------------------------------------------------------------------|
| ●                     | ヺイヤー 残高(BTC): 0.00000000 BTC 残高(JPY): 0 円 💆 🗖 📕                                                                            |
| •                     | サポー                                                                                                    |
| bit-lyer Lightning    |                                                                                                    |
| ■ お取引レポート             | 言語・サウンド設定                                                                                                    |
| 使う・その他                | ・ お客様が安全に bitFlyer をご利用いただくために、十分な強度のパスワードをご設定ください。<br>・ パスワードは 9 文字以上、 100 文字以下にしてください。                                   |
| <u>北</u> アフィリエイト      | <ul> <li>・よく使われる文字列「1234」「asdf」「1980」などは1 文字としてカウントします。</li> <li>・アルファベット小文字・アルファベット大文字・数字・記号のうち最低2 種類をご使用ください。</li> </ul> |
| 🛒 ビットコインをつかう          | ・他社サービスと同じパスワードを設定しないでください。                                                                                                |
| ビットコインをもらう            | 他社サービスからパスワードが流出した際に、第三者から不正なアクセスを受ける危険性があります。                                                                             |
| bitWire SHOP          | 現在のパスワード                                                                                                    |
| ⑦ 入出金                 | 新しいパスワード                                                                                                    |
| < bitWire (β)         |                                                                                                    |
| 🔅 設定                  | 新しいパスワードをもう一度入力してくださ<br>い。                                                                                                 |
| 🔀 FAQ/お問合せ            |                                                                                                    |
| 🕞 ログアウト               | パスワードを変更しました」と表示される                                                                                                    |
|                       | ◆ パスワード変更                                                                                                    |
|                       |                                                                                                    |
|                       |                                                                                                    |
| Services  Information | 🔺 Community 🔺 Support 🖌 About Us 🔺 🛛 🖾 ご意見・ご要望 👘 🔹 2017 bitFlyer, Inc. All Rights Reserved                                 |

パスワードの変更が完了しました

# bitFlyer

### アカウント開設編

アカウント作成は以上となります